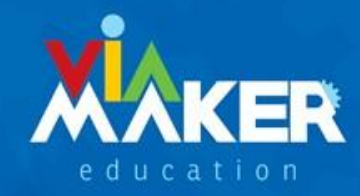

CDEA

R

# **TUTORIAL** CADASTRO NO PORTAL VIAMAKER

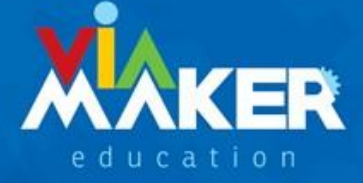

#### **PASSO 1 – ACESSO AO SITE**

• Acesse o site *digital.viamaker.com* 

- Indicamos utilizar o navegador *google chrome* para fazer este acesso.
- Clique na opção não sou cadastrado.

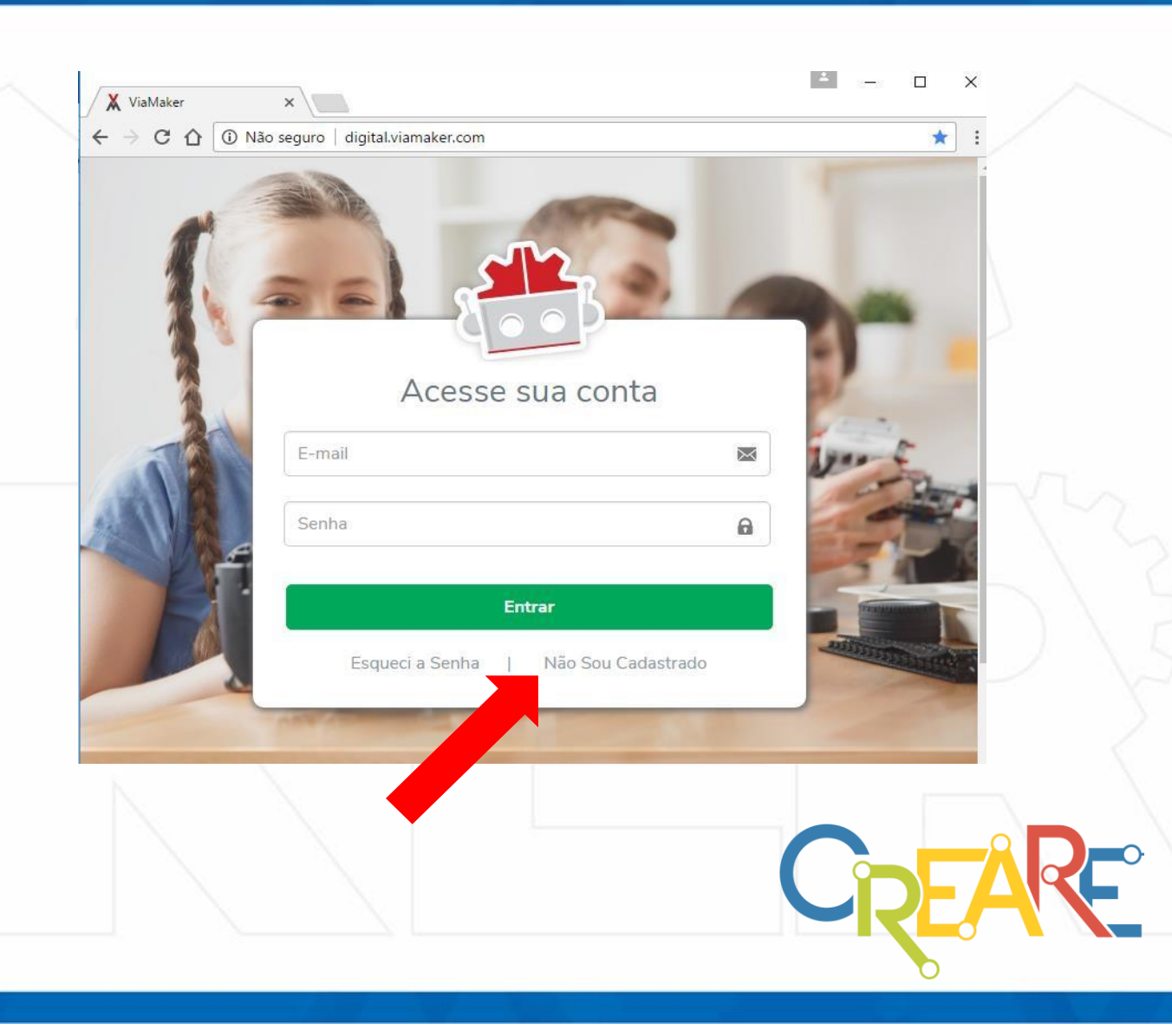

## PASSO 2 – CADASTRO RESPONSÁVEL

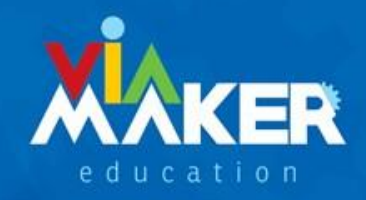

- Orientamos que seja realizado primeiramente o cadastro do responsável, selecionando a opção *responsável*, e em seguida preenchendo todos os campos solicitados.
- Após o preenchimento de todos os campos, clicar na opção enviar.
- O responsável receberá um e-mail de validação de acesso. É nesta validação que o responsável poderá criar a sua senha.

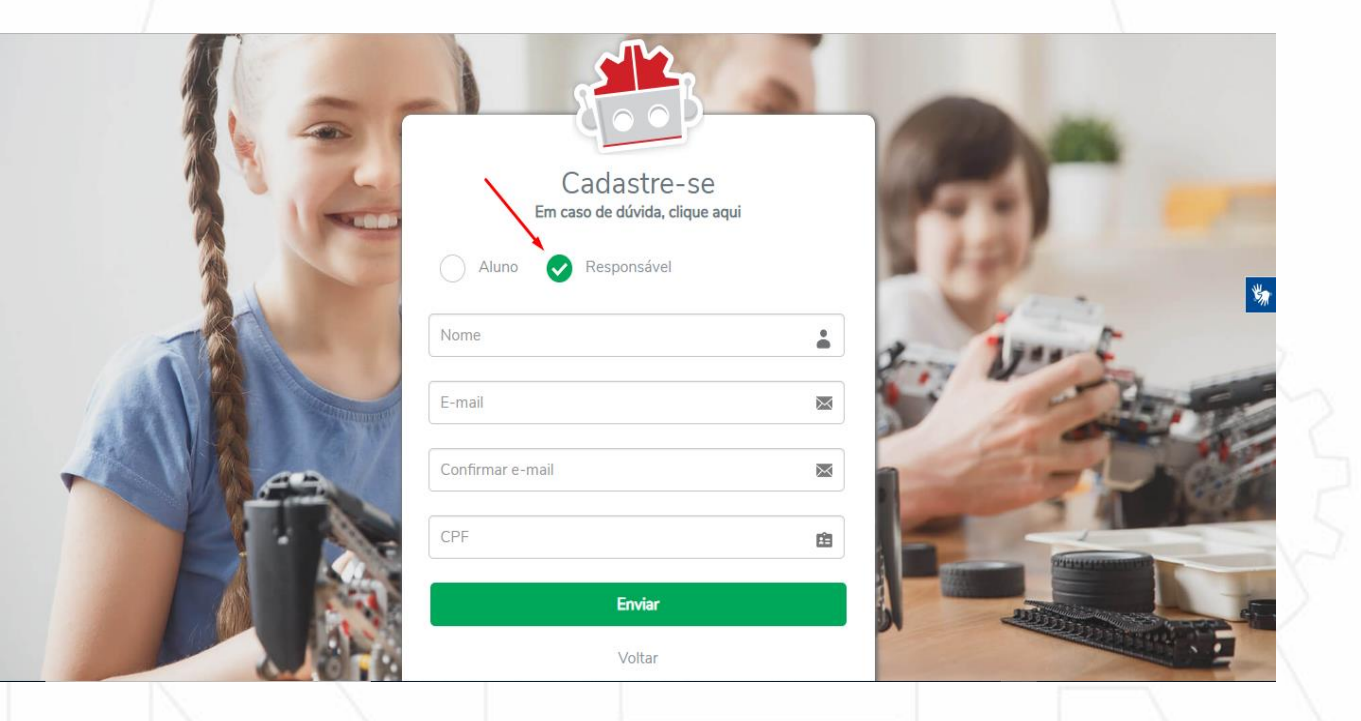

#### PASSO 3 – CADASTRO ALUNO

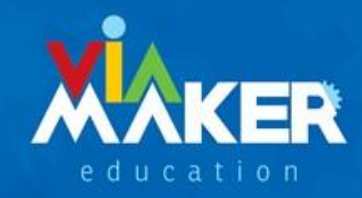

- Após a realização do cadastro do responsável, é necessário fazer o cadastro do aluno.
- Tenha em mãos o makercode do aluno que veio dentro do box.
- Realize o preenchimento de todos os dados solicitados. Lembre-se de criar uma senha fácil de ser memorizada.
- Caso queira, você poderá utilizar o mesmo email utilizado no perfil do responsável, para cadastrar mais de um usuário. Porém, terá que criar uma senha diferente para cada um deles.

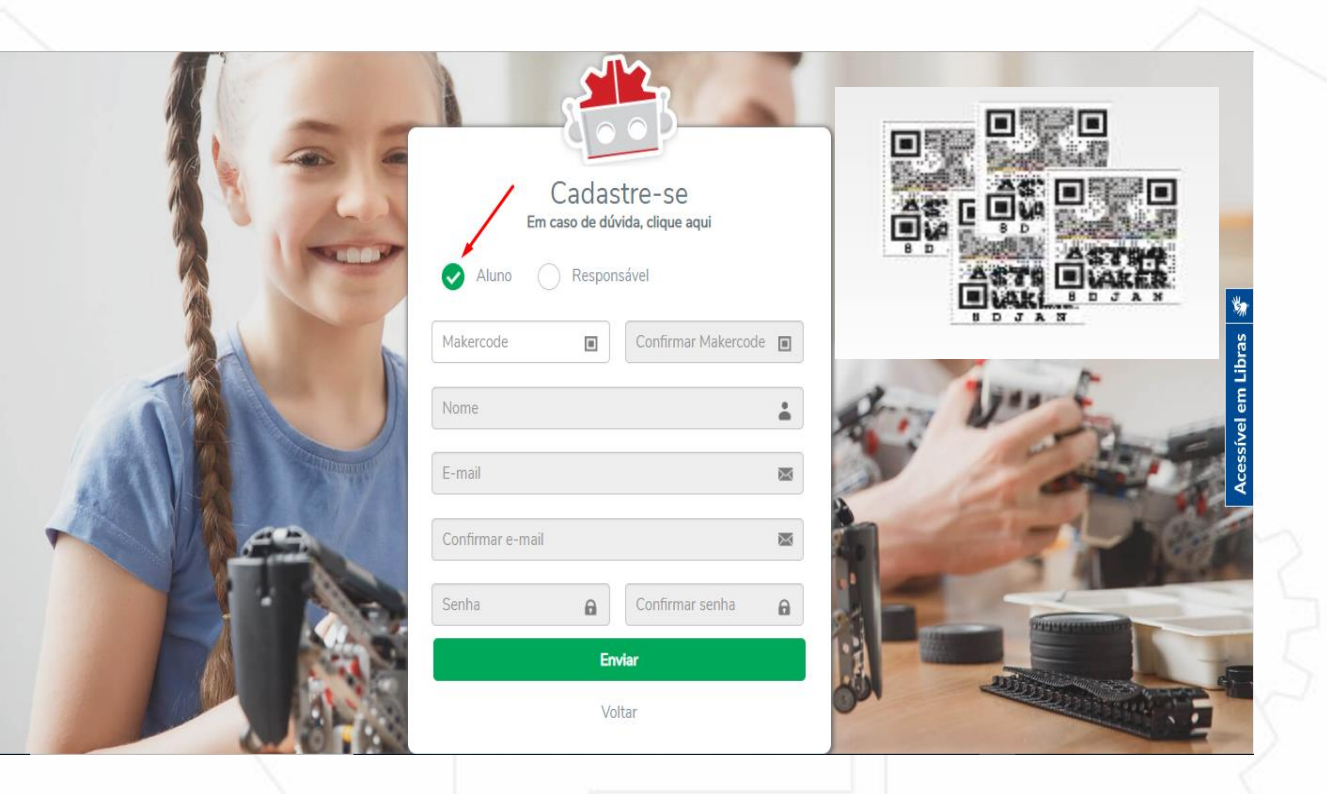

## PASSO 4 – VÍNCULO DO MAKERCODE DO ALUNO

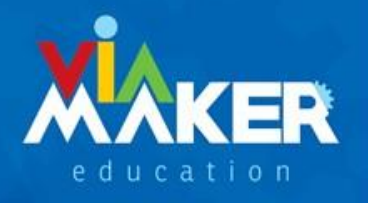

 Para vincular o makercode do aluno ao perfil do responsável, basta ir à página inicial do site (digital.viamaker.com) e acessar sua conta novamente, digitando o e-mail e senha criados anteriormente.

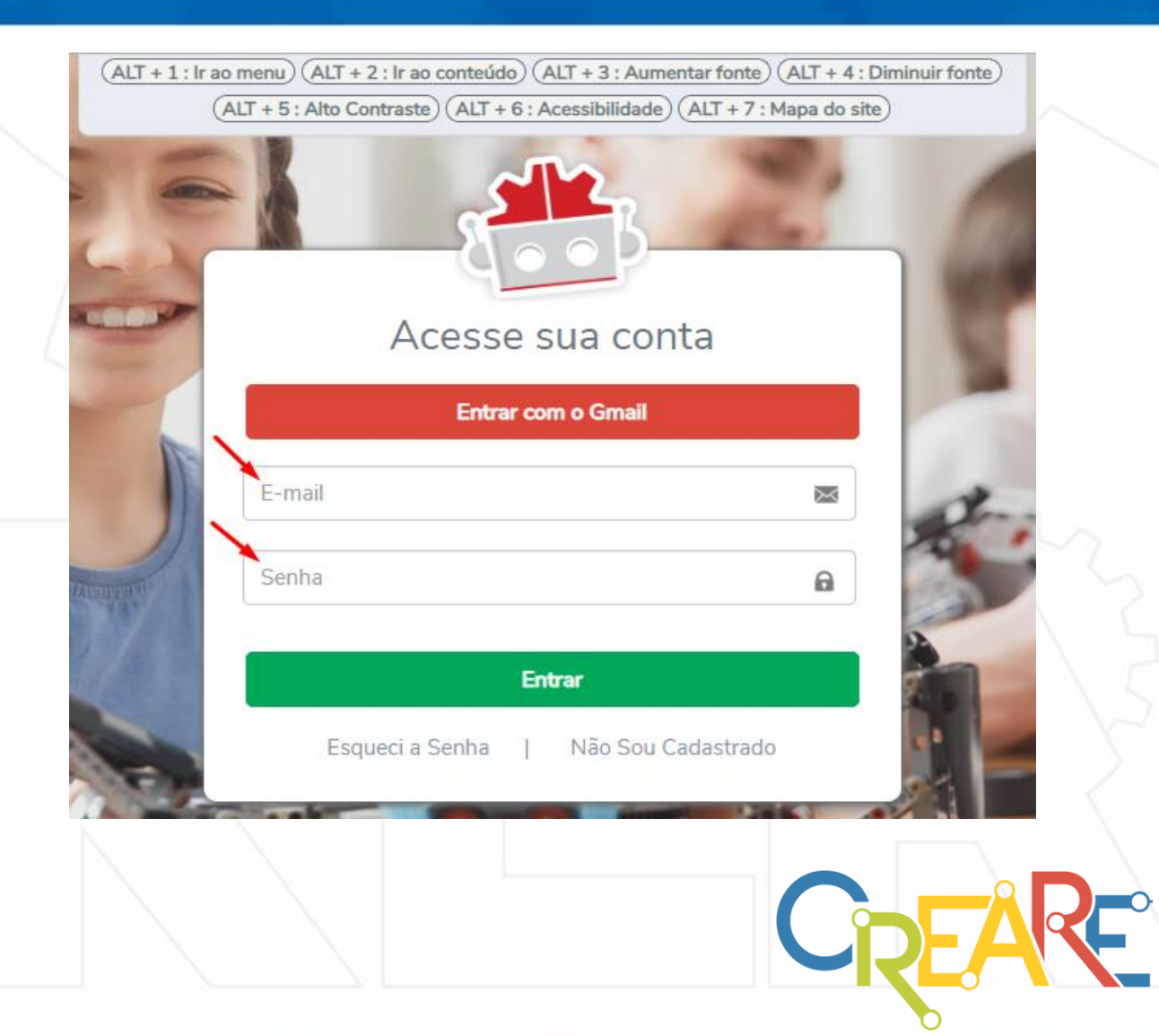

## PASSO 5 – VÍNCULO DO MAKERCODE DO ALUNO.

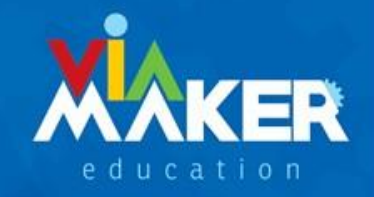

- Ao efetuar o login, você terá acesso a página ao lado.
- Clique na opção meus filhos, para poder vincular sua conta à deles e poder acompanhar as atividades realizadas em aula.

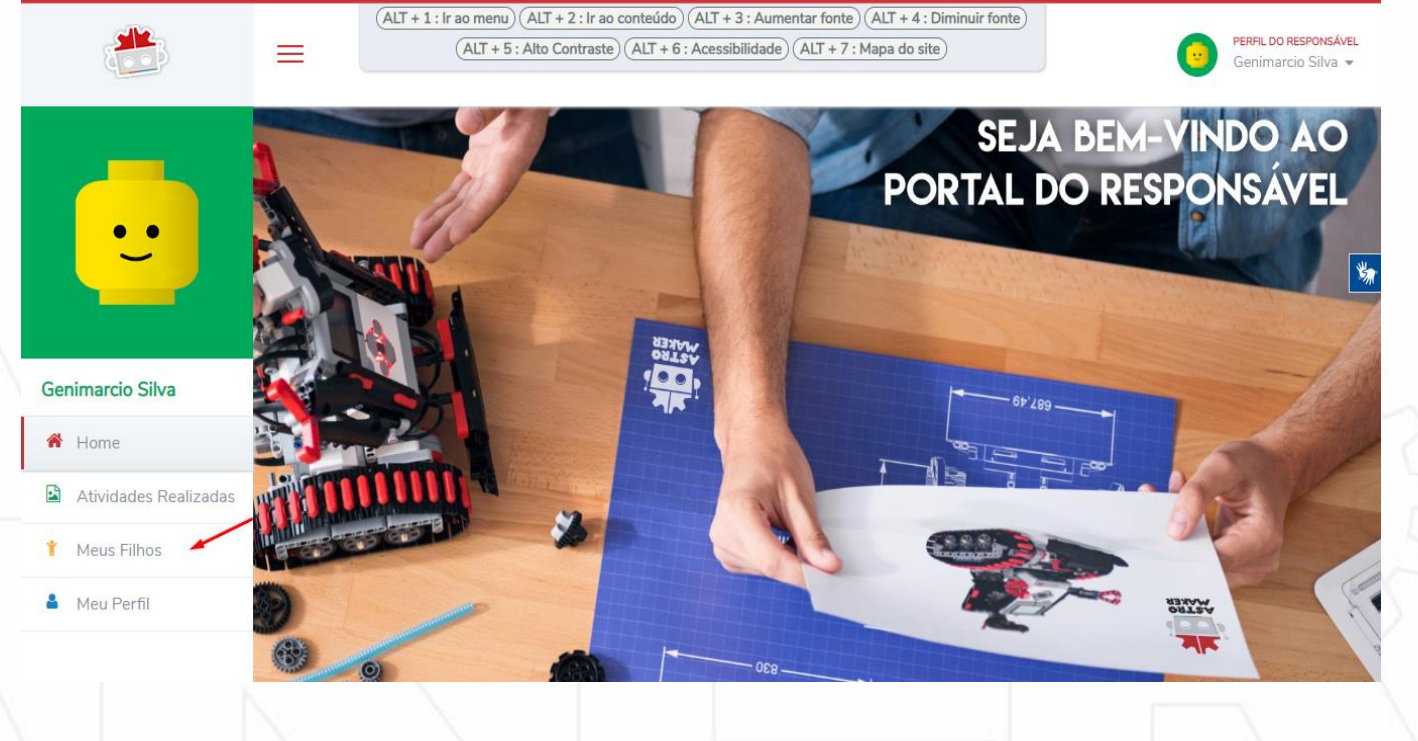

## PASSO 6 – VÍNCULO DO MAKERCODE DO ALUNO

education

- Ao clicar na opção meus filhos, você será direcionado para a página ao lado.
- Digite os números e letras do makercode de seu filho no campo indicado e clique na barra verde que possui a seguinte mensagem: vincular QR Code do meu filho.
- O makercode de seu filho e nome do mesmo aparecerá escrito abaixo dessa barra verde assim que o vínculo for concluído.
- Caso possua mais de um filho, repita o mesmo procedimento para os demais.

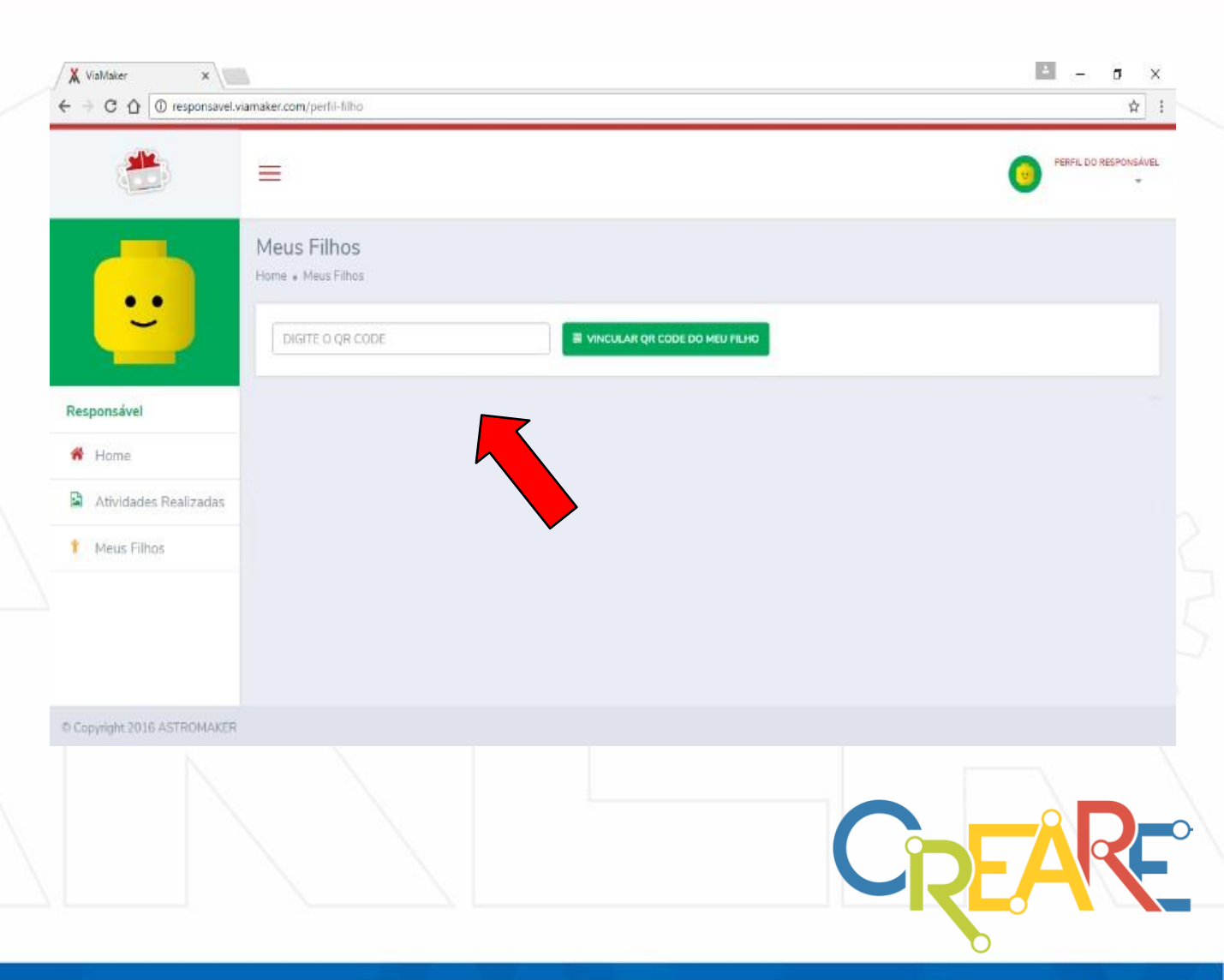

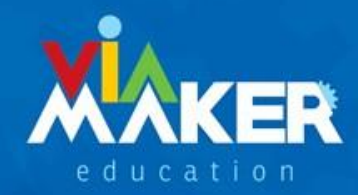

Com a realização de todos esses procedimentos o cadastro de sua família está completo e as atividades realizadas nas aulas de robótica poderão ser acompanhadas.

Caso tenham algum problema que esteja impedindo seu cadastro ou acesso, procure nossa equipe através do e-mail: <u>contato@viamaker.com.</u>

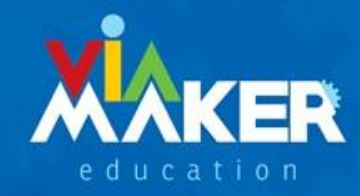

C

## TUTORIAL DE CADASTRO PARA O APLICATIVO ASTROMAKER PAIS

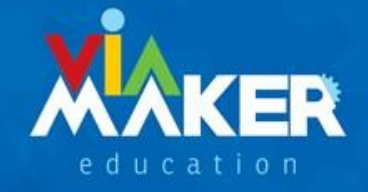

#### PASSO 1 – ACESSO AO APLICATIVO

- O cadastro realizado pelo site também serve para acessar o aplicativo Astromaker Pais. O cadastro pelo aplicativo só será realizado se não tiver sido realizado nenhum cadastro através do site.
- Acessar o Play Store (android) ou o App Store (IOS) pelo celular ou tablet.
- Na barra de busca digitar Astromaker Pais.
- Após localizar o aplicativo realize o processo de instalação

|                 | 6    |    |
|-----------------|------|----|
| Astromaker Pais | :    |    |
|                 | Cize | AR |

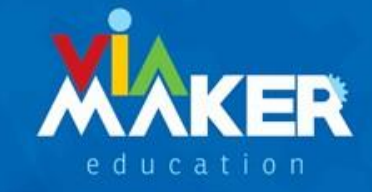

## PASSO 2 – CADASTRO RESPONSÁVEL PELO APLICATIVO

- Para fazer o cadastro do responsável, basta clicar em primeiro acesso.
- Em seguida selecione a opção responsável, preencha os dados solicitados e clique em enviar.
- O responsável receberá um e-mail de validação de acesso. É nesta validação que o responsável poderá criar a sua senha.

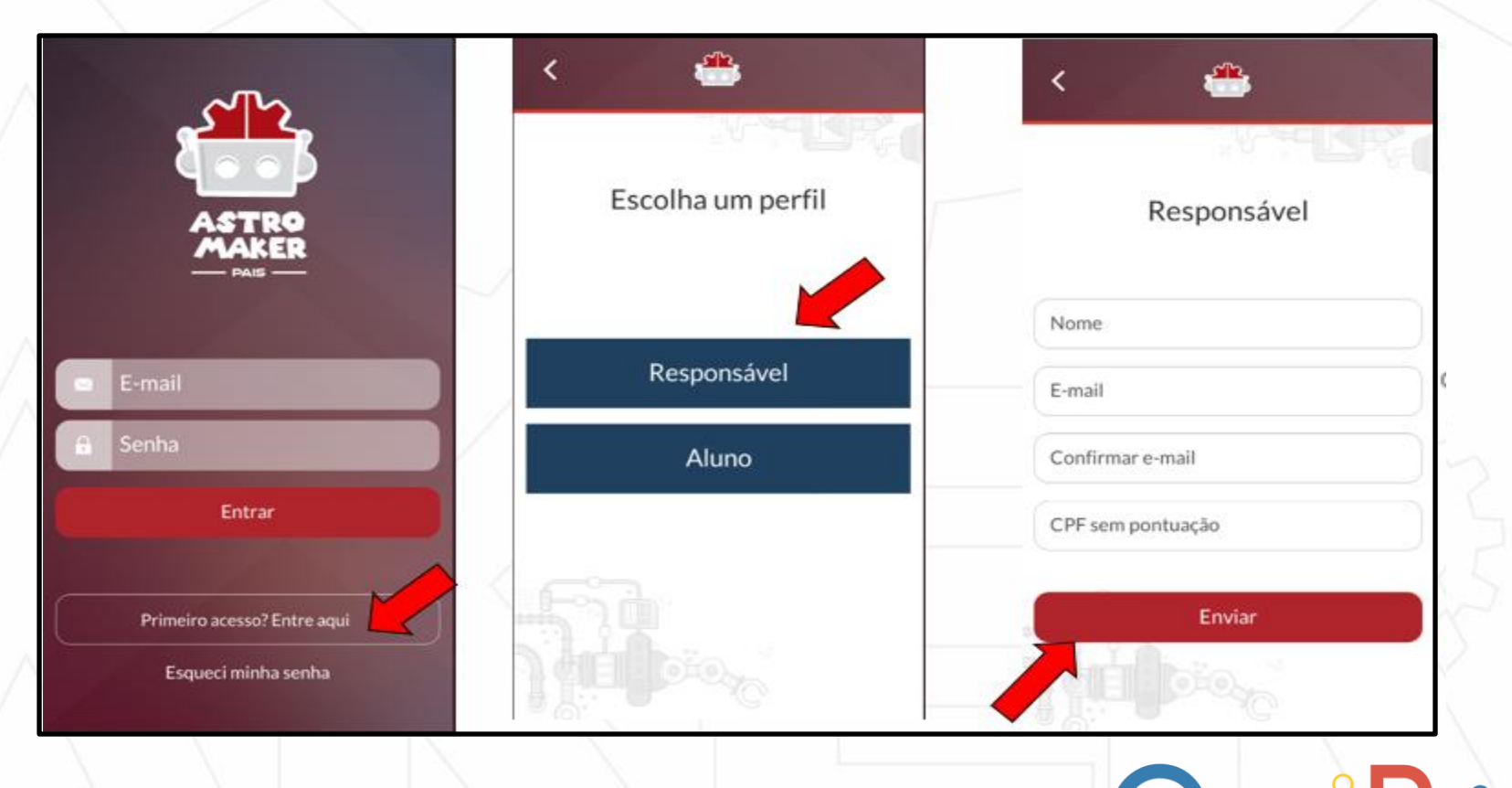

#### PASSO 3 – CADASTRO ALUNO PELO APLICATIVO

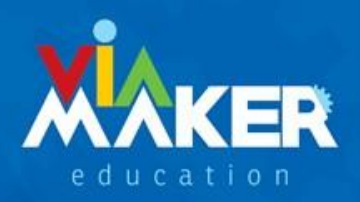

- Para fazer o cadastro do aluno, basta clicar em *primeiro acesso*.
- Em seguida selecione a opção aluno, preencha os dados solicitados e clique em enviar.
- Lembre-se de criar uma senha fácil de ser memorizada.
- Caso queira, Você poderá utilizar o mesmo e-mail utilizado no perfil do responsável, para cadastrar mais de um usuário. Porém, terá que criar uma senha diferente para cada um deles.

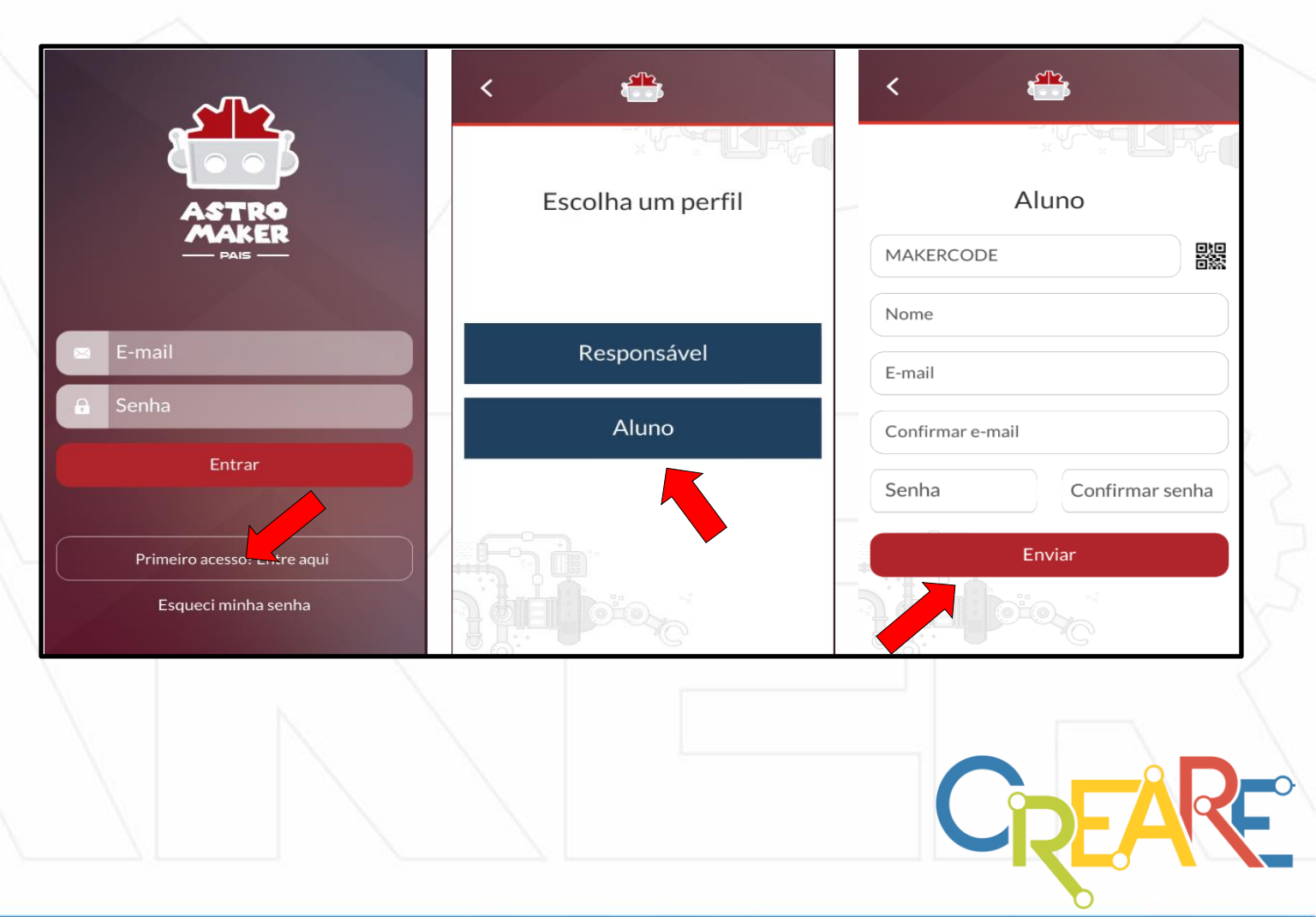

## PASSO 4 – VÍNCULO DO MAKERCODE DO ALUNO

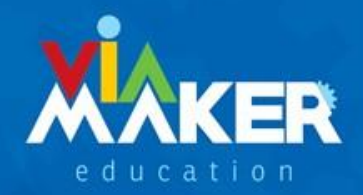

 Para vincular o makercode do aluno ao perfil do responsável, basta clicar em NOVO ALUNO, em seguida inserir o makercode do aluno e por fim clique em salvar.

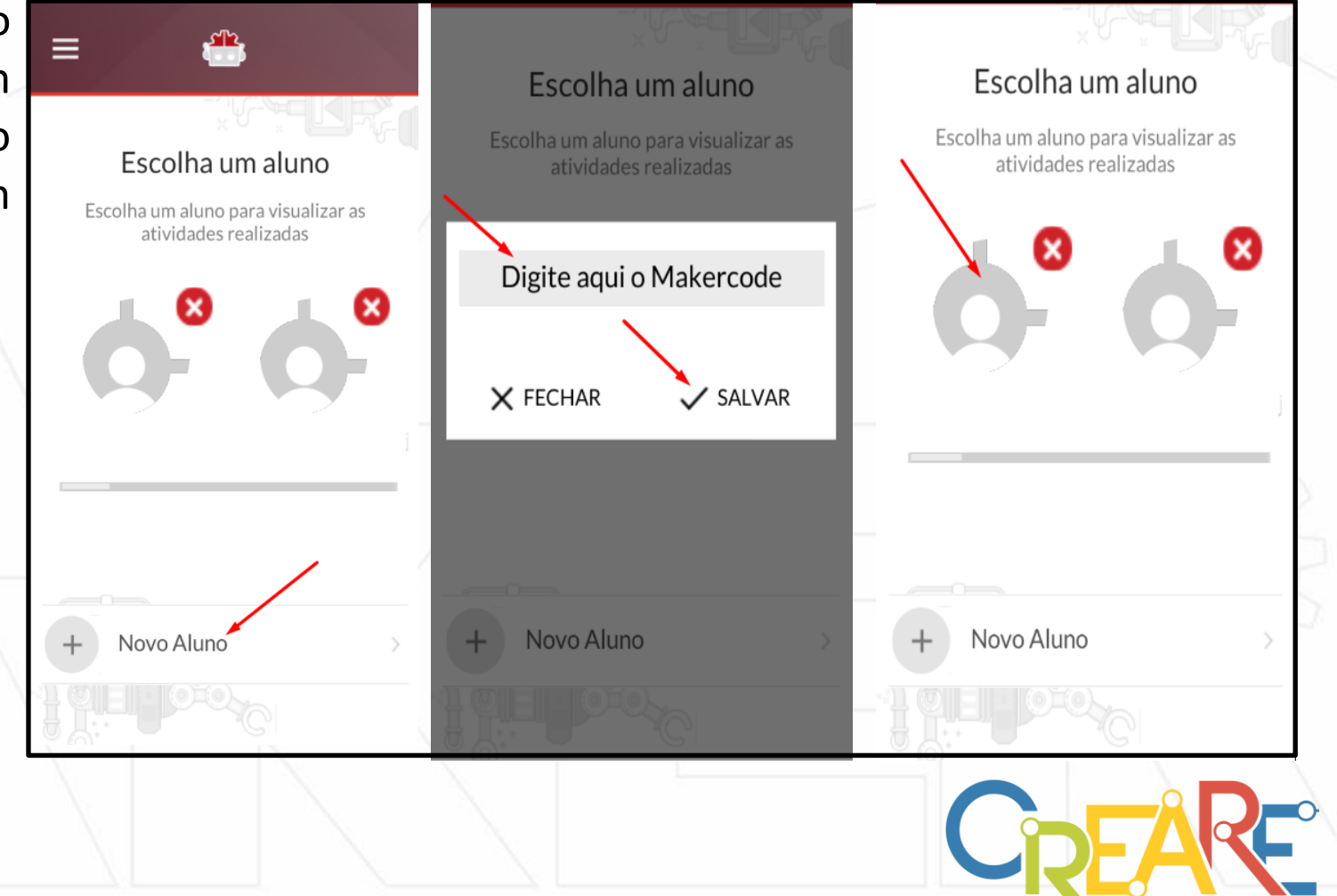

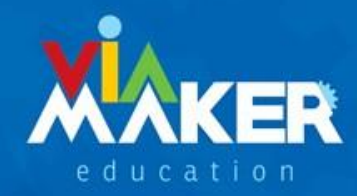

Com a realização de todos esses procedimentos o cadastro de sua família está completo e as atividades realizadas nas aulas de robótica poderão ser acompanhadas.

Caso tenham algum problema que esteja impedindo seu cadastro ou acesso, procure nossa equipe através do e-mail: <u>contato@viamaker.com.</u>